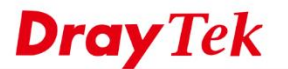

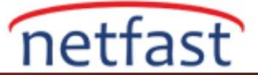

## VIGORACS 2'NİN PERİYODİK OLARAK YENİDEN BAŞLATILMASI İÇİN CPE PROGRAMLAYIN

Bu makale CPE programının VigorACS 2'de yeniden başlatılacak şekilde nasıl yapılandırıldığını gösterecek.

## Reboot Profilini Yapılandırma

- 1. System Menu > Maintenance > Device Reboot'a gidin, Reboot Settings Profile sekmesine tıklayın ve profili oluşturmak ve yapılandırmak için Add'e tıklayın.
  - Name: Yedekleme profilinizin adını belirtin
  - **Period** (**days**): Yeniden başlatmanın ne sıklıkla gerçekleşeceğini belirtin. Süreyi 7 güne ayarlarsanız, CPE haftada bir kez yeniden başlatılır. (Ancak, bir günde, her bir CPE'nin en fazla yalnızca bir kez yeniden başlatılabileceğini lütfen unutmayın).
  - Reboot Time:
    - Now: Bir sonraki CPE'den bilgi aldığında ACS CPE'yi yeniden başlatır.
    - Scheduled: ACS, CPE'den Start Time ile End Time arasındaki ilk bilgiyi aldığında CPE'yi yeniden başlatır.
    - Schedule profile: Maintenance > Schedule Profile'dan oluşturulan Schedule profilini seçin.
       Schedule profilinde belirlenen süre arasında ilk CPE bilgisini aldığında ACS CPE'yi yeniden başlatır.

Burada Schedule seçeneği seçiyoruz. Ayrıca, bu profilin ne zaman etkili olacağını belirlemek için başlangıç tarihini de belirtmemize izin verir. Ardından ayarları kaydedin.

Maintenance >Device Reboot

| iouisgioup               |                                            |                 |
|--------------------------|--------------------------------------------|-----------------|
| Networks & Devices Reboo | t Settings Profile                         |                 |
| + Add<br>Name            | schedule reboot                            |                 |
| schedule Period (days)   | ✓                                          |                 |
| Reboot Time<br>tt        | Now       Scheduled       Schedule Profile |                 |
| Specify Start Date       |                                            |                 |
| Date                     | 2018-12-01                                 |                 |
|                          |                                            | 🗙 Cancel 🛛 Save |

2. Networks & Devices sekmesine gidin, reboor settings profili ağ veya cihaz başına uygulanabilir.

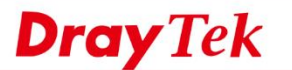

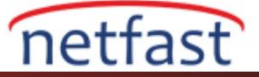

| Group Iouisgrou  | p                       | •                |                           |                  |  |
|------------------|-------------------------|------------------|---------------------------|------------------|--|
| tworks & Devices | Reboot Settings Profile |                  |                           |                  |  |
| Name             | Model Name              | Firmware Version | Modem Version             | Reboot Setting   |  |
| 🔺 🕜 Root Netwo   | rk(4)                   |                  |                           |                  |  |
| 🔺 🐼 dyayddr      | nsLouis(4)              |                  |                           | As Parent 🔹      |  |
| 😃 Dray           | Tek Vigor2860n          | 3.8.9.3_VT2      | 05-07-04-03-00-07 Annex_A | schedule reboc 🔻 |  |
| 😃 Dray           | Tek Vigor2925n          | 3.8.9.3          | No DSL                    | Disabled •       |  |
| 😃 Dray           | Tek Vigor3220n          | 3.9.0_RC8        | No DSL                    | As Parent 🔻      |  |
| 😬 Dray           | Tek Vigor2860Ln         | 3.8.9.3_VT2      | 05-07-04-03-00-07 Annex_A | schedule reboc 🔻 |  |

## Yeniden Başlatma İşleminin Gerçekleştirilip Gerçekleştirilmediği Nasıl Kontrol Edilir?

Tüm yeniden başlatma **Monitoring > Logs > Device Reboot** bölümüne kaydedilir . CommandKey öneki yeniden başlatma türünü açıklar:

- **ProReboot:** Schedule reboot profile ile CPE'yi yeniden başlatır.
- ManuReboot: Admin Device Menu > Configuration > System > Maintenance'dan reboot'a tıklayarak
   CPE'yi yeniden başlatabilir.

| ■ DrayTek VigorAC | \$2      |          |                             |           |                        |                              |             | System<br>17:57                  | Time Louis<br>04/12/2018 System | 2<br>Administrator |
|-------------------|----------|----------|-----------------------------|-----------|------------------------|------------------------------|-------------|----------------------------------|---------------------------------|--------------------|
| Q Search          |          | Monito   | ring <mark>&gt;</mark> Logs |           |                        |                              |             |                                  |                                 |                    |
| Root Network      | ⊘ Log Ty | ype: De  | vice Reboot                 | ¥ S       | earch ID / Device Name | / Device ID / MAC / IP / Use | er ID / Coπ | Time Interval : 2018/11/04 to 20 | 18/12/04                        |                    |
| NETWORK MENU      | 🛓 Exp    | oort All | Delete   🗎 Del              | ete All   |                        |                              |             |                                  | H < 1 /1                        | ) H C O            |
| Dashboard         |          | ID       | Device Name                 | Device ID | MAC Address            | Device IP                    | User ID     | CommandKey                       | CurrentTime                     | Status             |
| Statistics        | 0        | 159      | DrayTek                     | 326       | (180-4)                | ■ ==                         | root        | ProReboot_1543891082709          | 2018/12/04 10:38:02 AM          | Finish.            |
| Monitoring        | 0        | 158      | DrayTek                     | 326       | THREAD.                |                              | root        | ProReboot_1543891055937          | 2018/12/04 10:37:35 AM          | Initiate.          |
| Alarm             | 0        | 157      | DrayTek                     | 326       | CHERCHIC               |                              | root        | ManuReboot_1542002079456         | 2018/12/04 10:37:35 AM          | Finish.            |
| Logs              |          |          |                             |           |                        |                              |             |                                  |                                 |                    |
| Devices           |          |          |                             |           |                        |                              |             |                                  |                                 |                    |

## Sorun Giderme

Yeniden başlatma gerçekleşmediyse:

1. **Sunucu saatini kontrol edin.** Reboot profilinde ayarlanan süre, bilgisayarınızın sistem saati yerine ACS sunucusu saatine göre ayarlanmalıdır.

| ≡ <b>Dray</b> Tek Vige | orACS2 |                     |                     |     |   |              | Syste<br>17:5 | n ilme<br>2 04/12/2 | 2018          | Louis2<br>System A | dministrati |   | ~  |
|------------------------|--------|---------------------|---------------------|-----|---|--------------|---------------|---------------------|---------------|--------------------|-------------|---|----|
| Q Search               |        | Root Network        |                     |     |   |              | 1             | <u> </u>            | Auto Refresh: | 1 Minute           | •           | > | ٥. |
| Root Network           | ⊘      | Network Overview    |                     | - / | × | Map Overview |               |                     |               |                    |             | 1 | ×  |
| NETWORK MENU           |        | Root Networ         | wendy               |     | ^ |              |               |                     |               |                    |             |   |    |
| Dashboard              |        | Alarm 62 OFFLINE 62 | Alarm 38 OFFLINE 38 |     |   |              |               | -                   |               |                    |             |   |    |
| Statistics             |        | FAQ                 | Bemap               |     |   |              |               | U                   |               |                    |             |   |    |
| Monitoring             |        |                     | ONLINE0             |     |   |              | Oops! Some    | ething              | y went wro    | ong.               |             |   |    |

**Periodic Inform'un CPE'de etkinleştirildiğinden emin olun.** CPE, ACS sunucusuna bir bilgi gönderdiğinde yeniden başlatma tetiklenir, bu nedenle lütfen **Periodic Inform Settings'i** 

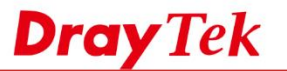

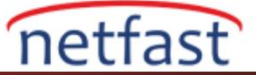

2. System Maintenance >> TR-069'da CPE WebUI ayarı için "Enable" seçeneğini seçtiğinizden emin olun.

| System   | Maintenance | >>  | TR-069  | Setting |
|----------|-------------|-----|---------|---------|
| oy stern | mannee      | ~ ~ | 111-000 | ocung   |

| ACS and CPE Settings   | Health Parameters               | Export Parameters                 |
|------------------------|---------------------------------|-----------------------------------|
| Tr069                  | Disable  Enable                 |                                   |
| ACS Server On          | LAN/VPN ¥                       |                                   |
| ACS Server             |                                 |                                   |
| URL                    | http://1677 - 100 - 11 /ACS     | Server/services/ACSServlet Wizard |
|                        | Acquire URL from DHCP op        | ption 43                          |
| Username               | louis                           |                                   |
| Password               |                                 |                                   |
|                        | Test With Inform Event Code     | PERIODIC                          |
| Last Inform Respon     | se Time :Tue Dec 4 17:54:19     | 2018 🔍                            |
|                        |                                 |                                   |
| CPE Client             | tac                             |                                   |
| URI                    | http://192.168.66.1:8069/cwm/CF | RN.html                           |
| Port                   | 8069                            |                                   |
| Username               | vigor                           |                                   |
| Password               |                                 |                                   |
| riodic Inform Settings |                                 |                                   |
| Disable                |                                 |                                   |
| Enable                 |                                 |                                   |
| Interval Time          | 900                             | second(s)                         |
|                        |                                 |                                   |